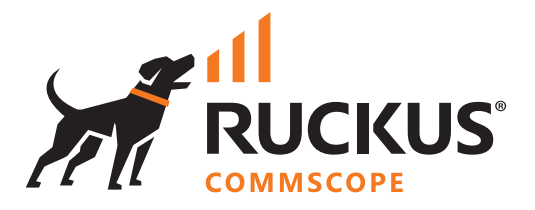

# **Technical Note**

**Migration from Zone Director to RUCKUS Cloud** 

July 2022

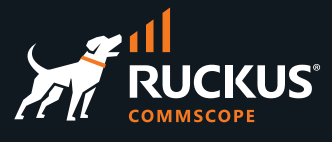

# **Table of Contents**

| INTENDED AUDIENCE             | . 3 |
|-------------------------------|-----|
| OVERVIEW                      | . 4 |
| System Requirements           | 4   |
| Migration Steps               | 4   |
| Troubleshooting               | 8   |
| ALTERNATE MIGRATION PROCEDURE | . 9 |
| SUMMARY                       | 12  |

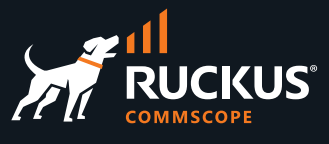

# **Intended Audience**

This document provides the steps to migrate Zone Director managed Access Points to RUCKUS Cloud. Some knowledge of network infrastructure such as DHCP, DNS, Firewall is recommended.

Zone Director 1200 is going End of Life and will no longer be available for purchase. Existing customers are recommended to migrate to other RUCKUS platforms like SmartZone and Cloud.

Reference: ZD\_1200 EOL

For more information on how to configure Ruckus Networks products, please refer to the appropriate user guide available on the Ruckus Networks support site <u>https://support.ruckuswireless.com/</u>

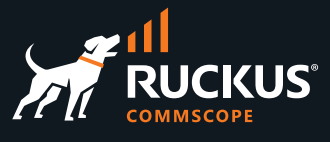

### **Overview**

This document describes how to migrate Access points from Zone Director (ZD 1200) to RUCKUS Cloud (RC) directly from the ZD dashboard. There is also an alternative method to use an external tool for bulk migration from older ZD versions.

### **System Requirements**

- 1. Zone Director (ZD1200) firmware version: 10.4 or later
- 2. RUCKUS Cloud version: 21.12.11
- 3. List of APs eligible for migration. Refer link for updated list
- 4. Zone Director and APs have IP connectivity with support for the following protocols: HTTPS (port 443), SSH (port 22)
- 5. Verify the Access Point cert status before starting the migration process. Please refer the <u>KBA</u> on Ruckus Support site for procedure to update the cert
- 6. To enable AP to Cloud connectivity, configure firewall with the below settings. Refer <u>RUCKUS Cloud user</u> <u>guide</u> for detailed firewall requirements.

| Allowed URLs                                                                                                    | IP Ranges                                                                                                    | Protocols and Ports                                                                                                    |
|----------------------------------------------------------------------------------------------------|----------------------------------------------------------------------------------------------------|----------------------------------------------------------------------------------------------------|
| https://ap-registrar.ruckuswireless.com<br>https://sw-registrar.ruckuswireless.com<br>http://ocsp.comodoca.com<br>http://ocsp.entrust.net<br>https://ruckus.cloud (US)<br>https://eu.ruckus.cloud (Europe)<br>https://asia.ruckus.cloud (APAC) | 34.66.162.64 - 34.66.162.95<br>34.89.230.64 - 34.89.230.95<br>34.92.234.64 - 34.92.234.95<br>34.66.194.64 - 34.66.194.95 | TCP 443 (HTTPS) - AP discovery and<br>connection to cloud<br>TCP 22 (SSH) – Bi-directional persistent<br>connection to cloud for configuration<br>change and firmware update<br>UDP 123 (NTP) – Network time protocol<br>TCP 8090, 8099 - Guest/WiSPr/Open<br>WLAN that allows clients to connect to<br>internet<br>TCP 8100, 8111 - Allow clients to browse<br>using proxy user endpoint |

### **Migration Steps**

RUCKUS Zone Director has the option to initiate the migration process right from the dashboard and requires only IP connectivity as mentioned in the previous section. The APs have the option to begin the discovery process to join a different controller platform in the same network or in the cloud. The pre-provisioning is different for SZ and Cloud. Configuration migration to RUCKUS Cloud is not available currently. The steps below describe the process to migrate to Cloud.

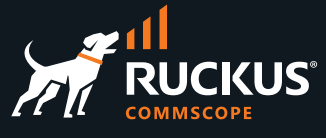

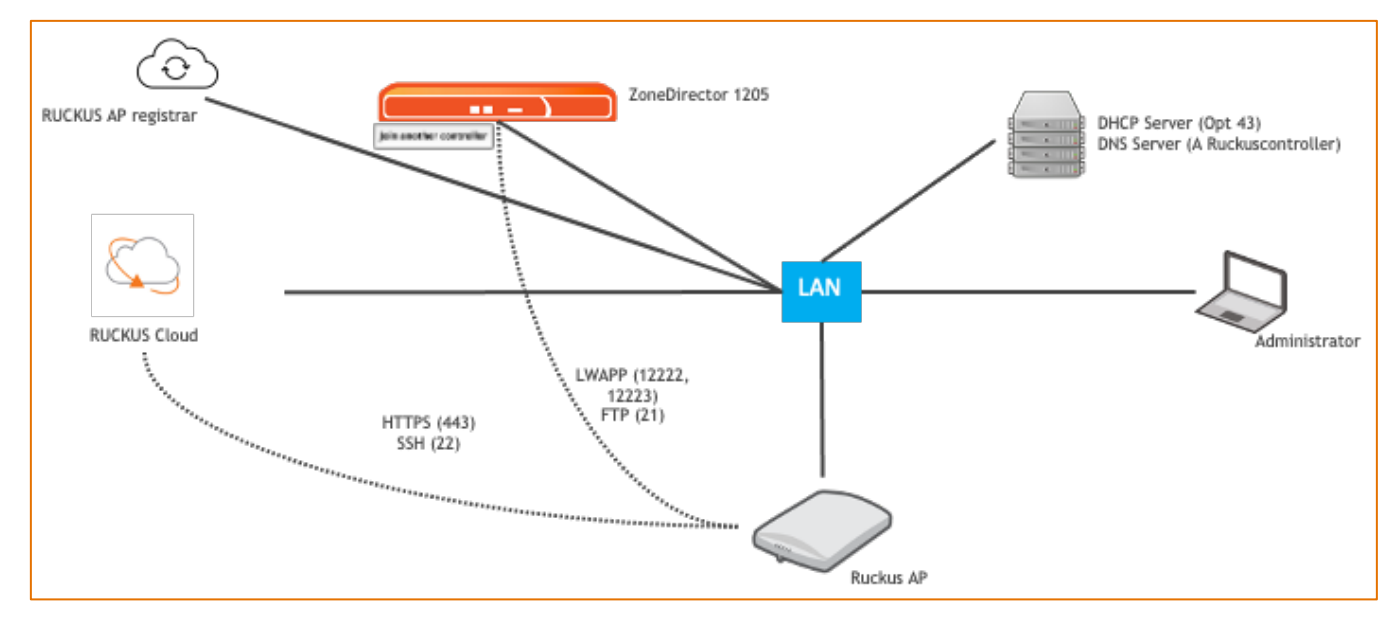

Figure 1 Join Another Controller - Migration Process

1. Begin the migration step first at RUCKUS Cloud. Add the Serial Numbers of all the APs ready for migration, individually or using the Import csv option

| Add AP           |                                 |       | × |
|------------------|---------------------------------|-------|---|
| * Venue:         | location1 -                     |       |   |
| AP Group:        | No group (inherit from Venue) 👻 |       |   |
| * AP Name:       | R720                            | 0     |   |
| * Serial Number: | 361703000393                    |       |   |
| Description:     | ZD to RC                        |       |   |
|                  | 172 characters remainin         | g     |   |
| Tags:            | Add a tag                       |       |   |
| * Required field | Cancel                          | Creat | e |

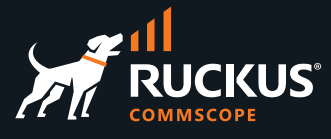

2. In Zone Director select the AP for migration. Click More and select Join another controller.

| ZoneDirector ZD1200                                                                |                            |          |                              |       |           | 2020/08         | /31 08:59:45 | C a    | dmin 7 |
|------------------------------------------------------------------------------------|----------------------------|----------|------------------------------|-------|-----------|-----------------|--------------|--------|--------|
| Dashboard                                                                          | Access Point               | S        |                              |       |           | View Mode: List | Group        | Maps N | Nesh   |
| Access Points                                                                      | + 🖉 🗂 🗙                    | 2 <      |                              |       |           | r720            | <b>0</b> Q   | c ±    | •      |
| Wireless LANs                                                                      | = System 1 28              |          | MAC Address A Device Name    | Model | Status    |                 | Mesh         | Mode   | IP     |
| Clients ►                                                                          | - AG System Default        | 27       | e8:1d:a8:2a:c2:30 🛕 RuckusAP | R720  | Connected |                 | Disab        | led    | 1(     |
| Troubleshooting                                                                    | AG SP-Test                 |          |                              |       |           |                 |              |        |        |
| Services & Profiles                                                                |                            |          |                              |       |           |                 |              |        |        |
| System 🕨                                                                           |                            |          |                              |       |           |                 |              |        |        |
| Administer 🕨                                                                       |                            |          |                              |       |           |                 |              |        |        |
| <ul> <li>System Info</li> <li>Name: srg-ZD1200</li> <li>Uptime: 16h 29m</li> </ul> | General Configuration Cliv | ents Mes | h Sensor Events/Activities   |       |           | 1-              | 1 of 1 shown | α 1    |        |
| Version: 10.4.0.0 build<br>109                                                     |                            |          |                              |       |           |                 |              |        |        |
|                                                                                    | Info                       |          |                              |       |           |                 |              |        | •      |
|                                                                                    | Device Name                | R        | uckusAP                      |       |           |                 |              |        |        |

| Info                   |                         |
|------------------------|-------------------------|
| Device Name            | RuckusAP                |
| Status                 | Connected               |
| Uptime                 | 2m 21s                  |
| Description            |                         |
| Location               |                         |
| GPS Coordinates        |                         |
| MAC Address            | e8:1d:a8:2a:c2:30       |
| IP Address             | 10.3.6.20               |
| External IP:Port       | 10.3.6.20:12223         |
| IPv6 Address           | fc00::1                 |
| IP Туре                | DHCP                    |
| Connection Mode        | L3(IPv4)                |
| VLAN                   | 1                       |
| Clients                | 0                       |
| Model                  | R720                    |
| USB Port               | Pwr Off                 |
| LACP/LAG               | Disabled                |
| Power Consumption Mode | 802.3af Switch/Injector |
| S/N                    | 361703000393            |
| Version                | 10.4.0.0.109            |
| Bonjour Gateway        | Disabled                |
| Bonjour Fencing        | Disabled                |
| Action                 | 🏨 😔 🥝 🛸 🚺 🖄             |
|                        |                         |

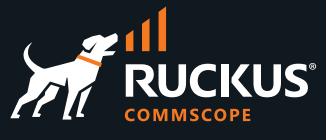

| +       C       ✓ Configure       Im Delete       More ▼         -       System ① 20       AG System Default       MAC Address ▲       Image: Source and System Info       Model       S         -       AG LAB ①       -       AG SP-Test ①       AG SP-Test ①       Model       S       R720       C         -       AG SP-Test ①       AG TME Lab Satish       Festart       S       Restart Cable Modem       S       Restart Cable Modem       S                                                                                                    | Access Points        |                                                                    |
|----------------------------------------------------------------------------------------------------|----------------------|--------------------------------------------------------------------|
| System ① 28       MAC Address ▲       I                                                                                                    | + / 🗅 🗙 😂            | Îm Delete More ◄                                                   |
| AG       System Default       27         AG       LAB       1         AG       SP-Test       1         AG       TME Lab Satish       Bestart         Comparison       Restart Cable Modern                                                                                                    | - System 1 28        | Download System Info     Model     Statu                           |
| AG SP-Test 1<br>AG TME Lab Satish  AG TME Lab Satish  AG TME Lab Satish | AG System Default 27 | 30 F ≟ Download Cable Modern Info<br>Pownload RF Info<br>R720 Conn |
| AG TME Lab Satish                                                                                                    | AG SP-Test 1         | III SpeedFlex                                                      |
| ") Restart Cable Modern                                                                                                    | AG TME Lab Satish    | 也 Restart                                                          |
| Becover                                                                                                    |                      | D Restart Cable Modem                                              |
| ☐ Join another controller                                                                                                    |                      | tion another controller                                            |
| Approve (Join-In) Approve (Mesh)                                                                                                    |                      | Approve (Join-In) Approve (Mesh)                                   |
|                                                                                                    |                      |                                                                    |

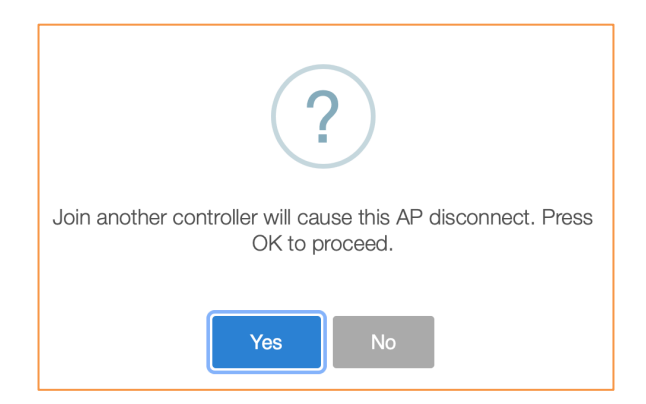

3. The AP status on ZD changes to Blocked, delete the AP from ZD and AP begins cloud discovery process

| Access Points          |                   |             |       |         | View Mode: Lis | st <b>G</b> i | roup | Maps | Mes | ħ  |
|------------------------|-------------------|-------------|-------|---------|----------------|---------------|------|------|-----|----|
| + / C × 2 <            | Configure 🛍 Delet | More -      |       |         | Search         |               | ۹    | 2    | *   | ٥  |
| - System 1 28          | MAC Address 🔺     | Device Name | Model | Status  |                |               | Mesh | Mode |     | IP |
| - AG System Default 27 | e8:1d:a8:2a:c2:30 | RuckusAP    | R720  | Blocked |                |               | Auto |      |     | 10 |
| AG SP-Test 1           |                   |             |       |         |                |               |      |      |     |    |
| AG TME Lab Satish      |                   |             |       |         |                |               |      |      |     |    |
|                        |                   |             |       |         |                |               |      |      |     |    |
|                        |                   |             |       |         |                |               |      |      |     |    |
|                        |                   |             |       |         |                |               |      |      |     |    |
|                        |                   |             |       |         |                |               |      |      |     |    |
|                        |                   |             |       |         |                |               |      |      |     |    |

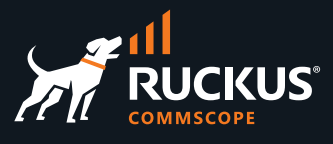

4. The AP starts initializing on the cloud. Wait for the process to complete in 15-20 mins. The status of the AP changes to Operational.

| AP C                 | nanges to      | Operation | onal.         |                   |                   |                                                            |   |
|----------------------|----------------|-----------|---------------|-------------------|-------------------|------------------------------------------------------------|---|
| <sup>(∦</sup> ) R720 | 🔅 Initializing |           |               | E8:1D:A8:2A:C2:30 | location1         | 0                                                          |   |
|                      |                |           |               |                   |                   |                                                            |   |
| <b>()</b> R720       | ⊘ Operational  | R72       | 0 10.3.6.20   | E8:1D:A8:2A:C2:30 | location1         | 0 157                                                      |   |
| 5. Mor               | nitor the Ev   | vents tak | o for progres | SS                |                   |                                                            |   |
| 07/24/2020 12:20:04  | (j)            | AP        | Wi-Fi         | R720              | e8:1d:a8:2a:c2:30 | AP R720 is connected to the cloud controller.              |   |
| 07/24/2020 12:05:14  | (j)            | AP        | Wi-Fi         | R720              | e8:1d:a8:2a:c2:30 | AP R720 is being managed by the cloud controller.          | 6 |
| 07/24/2020 12:05:11  | (j)            | AP        | Wi-Fi         | R720              | e8:1d:a8:2a:c2:30 | AP R720 discovered by the cloud controller.                |   |
|                      |                |           |               |                   |                   |                                                            |   |
| 07/24/2020 12:26:58  | (j)            | AP        | Wi-Fi         | R720              | e8:1d:a8:2a:c2:30 | AP R720 configuration update in progress.                  | 6 |
| 07/24/2020 12:26:56  | (j)            | AP        | Wi-Fi         | R720              | e8:1d:a8:2a:c2:30 | AP R720 firmware version updated.                          |   |
|                      |                |           |               |                   |                   |                                                            |   |
| 07/24/2020 12:38:40  | (j)            | AP        | Wi-Fi         | R720              | e8:1d:a8:2a:c2:30 | AP R720 Configuration updated.                             |   |
| 07/24/2020 12:38:29  | (j)            | AP        | Wi-Fi         | R720              | e8:1d:a8:2a:c2:30 | AP R720 self-rebooted or rebooted by the cloud-controller. |   |
| 07/24/2020 12:38:29  | (j)            | AP        | Wi-Fi         | R720              | e8:1d:a8:2a:c2:30 | AP R720 is connected to the cloud controller.              |   |
| 07/24/2020 12:38:29  | (j)            | AP        | Wi-Fi         | R720              | e8:1d:a8:2a:c2:30 | AP R720 configuration update in progress.                  | 8 |
|                      |                |           |               |                   |                   |                                                            |   |

#### Troubleshooting

- Make sure the AP is receiving IP address from a DHCP server, not static
- Firewall ports are open for cloud communication (80,443)
- DNS to resolve IP addresses for cloud connectivity based on region

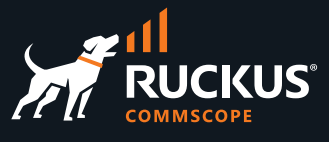

## **Alternate Migration procedure**

To perform a zero-touch migration of a large deployment APs from EOL Zone Director software, please leverage "Crossbreeder" tool created by Andrea Coppini. This is a tool external to RUCKUS, so Ruckus TAC is not involved with the support.

Tool can be found here for download:

https://www.linkedin.com/pulse/kennel-andrea-coppini https://github.com/andreacoppini/crossbreeder

- 1. Create CSV files for upload
  - Please note down the IP address and serial numbers for all the APs that need to be migrated.
  - Create CSV files one with each, from the templates in RUCKUS Cloud and Crossbreeder tool.

| Sea  | arch Q               | vices    |                         | WiFi     |             |           | Swite     | :h       |        |      |          |          |          |               |             |          |              |
|------|----------------------|----------|-------------------------|----------|-------------|-----------|-----------|----------|--------|------|----------|----------|----------|---------------|-------------|----------|--------------|
| •    | Dashboard            | sh APs   | AP Groups               |          |             |           |           |          |        |      | _        |          |          | -             |             |          |              |
| 9    | Venues               | e pointi |                         | 0.0      | All Chabu   | e Cologou |           | AllA     | lanuar |      | Add AP   | Import f | rom file | Auto updat    | e: OFF      | ) Update | Now          |
| •    | Networking Devices   | 5 points |                         | 40       | All Statu   | scategor  | ies •     | All V    | enues  | •    | All AP C | stoups   | •        | RF Ch         | annels      |          | <b>ET</b> 2. |
| (((• | Wireless Networks    | -        | Status<br>Ø Operational | - applyi | Mo*<br>R750 | IP▼<br>19 | 4C:B1:CD: | 24:6F:80 | • Ve   | ✓ Sw | Me♥      | Co       | AP™      | 2.4 GHz<br>13 | 5 GHz<br>64 | Tags 👻   | цŵ           |
| 旨    | Switch Configuration |          |                         |          |             |           |           |          |        |      |          |          |          |               |             |          |              |
|      | Users                |          |                         |          |             |           |           |          |        |      |          |          |          |               |             |          |              |

### 2. Bulk Import APs into RUCKUS Cloud

- In RUCKUS Cloud dashboard, APs tab, Click APs > Import from file > Download template (csv file)
- Sample template shows several fields where AP data can be added (first 4 are required): AP Name, Description, Venue, Serial Number, AP Group, Tags, Failure Reason
- Make use of the S/Ns noted in previous step #1.
- Import updated file(s) into RUCKUS Cloud.
- Click APs > Import from file > [drag-drop updated template file into window] > Import.
- Report page will show the number of APs imported successfully (or errors encountered). Imported serial numbers should show on the APs tab and Status/Model/IP Address will be updated once the AP connects to RUCKUS Cloud.
- Fill in fields in the template (up to 50 APs at a time).

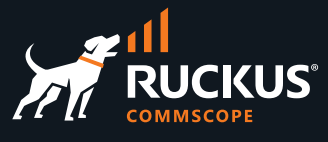

| ŀ | AP Name | Description | Venue         | Serial Number | AP Group  | Tags |
|---|---------|-------------|---------------|---------------|-----------|------|
| F | R750-CF | CF-R750-imp | Hill Educatio | 331902004257  | HILL-Test |      |
| F | R730-CF | CF-R730-imp | Hill Educatio | 381809015516  | HILL-Test |      |

- 3. Run Crossbreeder tool. Click on the main window to download template.
  - Template is a basic CSV, just one column "IP" with a list of IP addresses. Use the IP addresses noted in step #1.
  - Click Import CSV to load IP addresses into Crossbreeder.
  - Add AP Username and AP Password (same as Zone Director credential)
  - Tick Reset AP to factory defaults and Reboot AP check box. Click GO! when ready to factory default APs. This will reboot the APs (disruptive to users). AP status in Result column should show "Done".

|                |                |                          |                          |                          | ruckus ++++5555P@rt                                 |
|----------------|----------------|--------------------------|--------------------------|--------------------------|-----------------------------------------------------|
|                |                |                          |                          |                          | ruckus ++++5555P@rt                                 |
|                |                |                          |                          |                          |                                                     |
|                |                |                          |                          |                          | Also try default (super/sp-admin                    |
| ******         |                |                          |                          |                          | Change Firmware                                     |
|                |                |                          |                          |                          | Firmware Server                                     |
|                |                |                          |                          |                          | Mode FTP                                            |
|                |                |                          |                          |                          | Server Address 21                                   |
|                |                |                          |                          |                          | Username Password                                   |
|                |                |                          |                          |                          | %m_104.1.0.0.298.bl7                                |
|                |                |                          |                          |                          | Example:                                            |
|                |                |                          |                          |                          | Reset AP to factory defaults                        |
|                |                |                          |                          |                          | Run AP CLI Command                                  |
|                |                |                          |                          |                          | set scg ip                                          |
|                |                |                          |                          |                          | Reboot AP                                           |
| rossbreeder-te | mplate.csv     |                          | Export to                | JSON Export to C         | 2 APs GO!                                           |
|                |                |                          |                          |                          |                                                     |
|                |                |                          |                          |                          |                                                     |
|                |                |                          |                          |                          |                                                     |
|                | rossbreeder-te | rossbreeder-template.csv | rossbreeder-template.csv | rossbreeder-template.csv | rossbreeder-template.csv Export to JSON Export to C |

• APs should reboot in a few seconds.

### **Migration Guide ZD to Cloud**

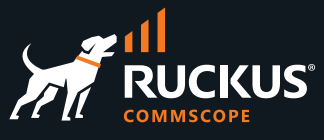

| Address           | MAC Address                             | Model         | Ew Version   | Ping      | Pecult             | AP CLI Details     |                    |  |  |  |
|-------------------|-----------------------------------------|---------------|--------------|-----------|--------------------|--------------------|--------------------|--|--|--|
| 92 168 54 132     | 54'EC'2E'3D'5C P750 51102150 0.958 Done |               |              |           |                    |                    |                    |  |  |  |
| 92.168.54.169     | B4:79:C8:16:4E                          | R730          | 5.1.1.0.2150 | 0.968     | ++++55555P@rt      |                    |                    |  |  |  |
|                   |                                         |               |              |           |                    | Also try defaul    | t (super/sp-admin) |  |  |  |
|                   |                                         |               |              |           |                    | Change Firmwar     | е                  |  |  |  |
|                   |                                         |               |              |           |                    | Firmware Server    |                    |  |  |  |
|                   |                                         |               |              |           |                    | Mode               | FTP 0              |  |  |  |
|                   |                                         |               |              |           |                    | Server Address     | 21                 |  |  |  |
|                   |                                         |               |              |           |                    | Username           | Password           |  |  |  |
|                   |                                         |               |              |           |                    | %m_104.1.0.0.2     | 98.bl7             |  |  |  |
|                   |                                         |               |              |           |                    | Example:           |                    |  |  |  |
|                   |                                         |               |              |           |                    | ✓ Reset AP to fact | ory defaults       |  |  |  |
|                   |                                         |               |              |           |                    | Run AP CLI Com     | mand               |  |  |  |
|                   |                                         |               |              |           |                    | set scg ip         |                    |  |  |  |
|                   |                                         |               |              |           |                    | Reboot AP          |                    |  |  |  |
| Import CSV        | Crossbreeder-tem                        | plate.csv     |              | Export to | JSON Export to CSV | 2 APs              | GO!                |  |  |  |
| ing 192.168.54.13 | 2 (192.168.54.132): 1                   | 6 data bytes  | 0.959 ms     |           |                    |                    |                    |  |  |  |
| + bytes nom 192.1 | 00.04.132: icmp_seq:                    | 0 tu=04 time= | 0.000 ms     |           |                    |                    |                    |  |  |  |

**4.** Meanwhile, disable Auto Approval of APs and delete them from ZD dashboard to avoid AP reconnecting back to ZD.

5. AP migration from ZD to RUCKUS Cloud is not direct and requires a firmware update for each AP going through the process.

- 6. On the Crossbreeder tool, click Change Firmware and select mode (TFTP used here as example)
  - Setup your TFTP server in your laptop
  - Enter Server details (IP address) and the file name of the firmware
  - Download the latest SoloAP image of each AP model from RUCKUS Support Site
  - Enter this file name in full or use identifier expressions to use multiple image files as below

|   | AP CLI Details                                  |
|---|-------------------------------------------------|
|   | admin admin                                     |
|   | Also try default (super/sp-admin)               |
|   | Change Firmware Control File<br>Firmware Server |
|   | Mode TFTP ᅌ                                     |
|   | 10.3.6.19 69                                    |
| _ | Username Password                               |
|   | Rxxx 110.0.0.683.bl7                            |
|   |                                                 |
|   | Reset AP to factory defaults                    |
|   | Run AP CLI Commands                             |
|   |                                                 |
|   | Reboot AP                                       |
|   | 1 APs <b>GO!</b>                                |

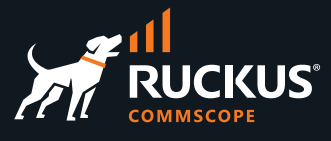

7. Please do not combine change firmware step with other steps. Run it separate from the reset/reboot.

8. Wait to finish Steps #1 - #4 before changing the firmware. The actual execution of these steps on the AP is slower than how quickly the script can issue the commands. Please do the steps one by one.

**9.** After upgrade, the APs reboot and will check to see if they are registered on RUCKUS Cloud on startup. The APs should start to appear in the RUCKUS Cloud interface in a few minutes.

**10.** Full RUCKUS Cloud operation (which includes cloud discovery, applying configuration and operating AP) may take up to 30 minutes, depending on AP quantity and network bandwidth. The AP will go through several reboot cycles (at least 2).

11. General timing / status info:

- AP Status will turn Green (Operational applying firmware) on RUCKUS Cloud after factory default, AP reboot 1.
- AP reboot 2 will occur in a couple of mins after. Status still Operational applying firmware. CTL LED will be blinking.
- The above step may repeat itself.
- AP should be fully operational when CTL LED is solid green.

### **Summary**

The migration of APs from ZD to Cloud is very straightforward and can be done form the ZD dashboard. The process requires network connectivity between the APs and Cloud to establish the tunnel and complete the migration. ZD 1200 is at EOL, and customers will no longer be able to buy the product. All software support will continue for a period of 1 year. For more information please refer the <u>ZD1200 EOL</u> document.

#### Terms of Use

Third Party Websites and Services. This document contains links to Internet sites and services maintained by third parties. These links are provided for your reference only. We do not control, operate, or endorse in any respect information, products, or services on such third-party sites and are not responsible for such information, products, or services. Many third-party sites and services have their own terms of use and privacy policies that differ from ours. This Agreement and the Privacy Policy only apply to our Site and do not apply to any other site or service.

For full Terms of Use visit <u>https://support.ruckuswireless.com/TOS</u>

RUCKUS solutions are part of CommScope's comprehensive portfolio for Enterprise environments (indoor and outdoor).

We encourage you to visit commscope.com to learn more about:

- RUCKUS Wi-Fi Access Points
- RUCKUS ICX switches
- SYSTIMAX and NETCONNECT: Structured cabling solutions (copper and fiber)
- imVision: Automated Infrastructure Management
- Era and OneCell in-building cellular solutions
- Our extensive experience about supporting PoE and IoT

#### www.ruckusnetworks.com

Visit our website or contact your local RUCKUS representative for more information.

© 2022 CommScope, Inc. All rights reserved.

All trademarks identified by <sup>™</sup> or <sup>®</sup> are trademarks or registered trademarks in the US and may be registered in other countries. All product names, trademarks and registered trademarks are property of their respective owners.

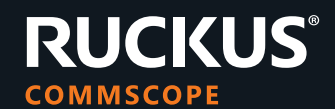